# Courts 4, 5 & 6 Online Booking Experiment

#### Summary

These notes assume that you are using a web browser on a laptop or a PC. It should be possible to use a phone or tablet instead but you may find things a bit fiddly.

There is also the "Booker" mobile app for iPhone and Android - once you are setup (having used a laptop or PC) this is highly recommended for checking court availability and making bookings. The final section of these notes covers the Booker app.

For those of you who never logged into ClubSpark ("registered" in CS-speak) you'll be sent an email invitation.

If you have previously logged in but fogotten your password go here: https://clubspark.lta.org.uk/RowntreeParkCYC/Account/ForgottenPassword

We've set things up so that you have the additional "Online Booker" membership which allows you to book courts 4, 5 & 6.

If you're not already registered you will have to complete various registration screens and agree to various Ts+Cs.

You'll know that you've been successful when you can get the screen at

https://clubspark.lta.org.uk/RowntreeParkCYC/Booking/BookByDate which will look like this (crucially with Courts 4, 5 & 6 showing "FREE"):

| Boo<br>Please se | ok your cour                                | t<br>n you would like to pley.                                                                                   |                                             |                                             |                                             |                                           | OOKINGS |
|------------------|---------------------------------------------|----------------------------------------------------------------------------------------------------|---------------------------------------------|---------------------------------------------|---------------------------------------------|-------------------------------------------|---------|
| Sund             | lay 8th July                                |                                                                                                    |                                             |                                             | View By Date                                |                                           |         |
| 0                | Court 1<br>Full, Outdoor, Non-Roodlik, Hard | Court 2<br>Full, Outdoor, Non-Roodlik, Hard                                                                      | Court 3<br>Full, Outdoor, Non-Roodlik, Hard | Court 4<br>Full, Outdoor, Non-Roodlik, Hard | Court 5<br>Full, Outdoor, Non-Roodilt, Hard | Court 6<br>Ful, Outdoor, Non-Roodik, Hard | O       |
| 05:00            | PARKOPENS LATERAT<br>WEEKENDS               | CO<br>PARKOPENS LATERAT<br>WEEKENDS                                                                              | PARKOPENS LATERAT<br>WEEKENDS               | TREE                                        | 2982                                        | FREE                                      | 00:30   |
| 00:00            | \$1.00                                      | 67.00                                                                                                    | £7.00                                       | PREE                                        | - rsizz                                     | FREE                                      | 09:00   |
| 10:00            | 87.00                                       |                                                                                                    |                                             |                                             | IPREE                                       | FREE                                      | 10:00   |
| 11:00            | \$7,00                                      | MENSIS WETHEREY                                                                                                  | MENS & WETHERBY                             | MENS & WETHEREN                             | TREE                                        | FREE                                      | 41:00   |
| \$2:00           | \$7.00                                      |                                                                                                    |                                             |                                             | THEE                                        | Filtz                                     | 12:00   |
| 15:00            | \$7.00                                      | 67.00                                                                                                    | 67.00                                       | PREE                                        | PREE                                        | PREE                                      | 15:00   |
| 14:00            | \$7.00                                      |                                                                                                    |                                             |                                             |                                             |                                           | 14:00   |
| 15:00            | \$7,00                                      | LADIES WIDDINTON                                                                                                 | LADIES WIDDINTON                            | LADIES WIEDINTON                            | MENS C SCHOLES                              | MENS CSCHOLES                             | 15:00   |
|                  |                                             | and the second second second second second second second second second second second second second second second |                                             |                                             |                                             |                                           |         |

during the period the experiment is running.

For more detail see below.

#### Invitation

The email invitation looks like this:

#### Rowntree Park CYC <mail@clubspark.co.uk>

to Committee 💌

Hi Committee,

Paul Browning has invited you to join Rowntree Park CYC on ClubSpark. Please login or register using the link below to update your details.

Register or login now

Kind regards,

ClubSpark

🚱 ClubSpark

Click on the "Register or login now" link and you will see something like:

| Row | ntre | e Par | k | CV | C |
|-----|------|-------|---|----|---|
| ROW | nue  | ега   | n | CI | C |

| Alread                                                          | dy have an account? sign in |                          |
|-----------------------------------------------------------------|-----------------------------|--------------------------|
| Register with an email address and password                     | Register with yo            | ur LTA or social account |
| Committee                                                       | 2                           | LTA                      |
| Member                                                          | f                           | Facebook                 |
| testoommittee@rowntreeparktennis.org.uk                         | 8                           | Google                   |
| Confirm email address                                           | 4                           | Microsoft                |
| Phone number Date of birth Dey Month Veer V Sender Premale Male |                             |                          |

Having completed the mandatory fields (the system will tell you if you haven't done this) you will see:

|   | ferms and Conditions                                                                                                    |
|---|----------------------------------------------------------------------------------------------------|
|   | Please tick this box to confirm you agree to the Terms and Conditions and the Membership Terms of the venue (Rowntree Park CVC)             |
| ( | Occasionally, Rowntree Park CYC may also use your details to:                                                                               |
|   | Send you information about our offers by email. Please tick this box if you want to hear about these offers.                                |
|   | Send you information about offers from carefully selected third parties email. Please tick this box if you want to hear about these offers. |
|   |                                                                                                    |

And then at https://clubspark.lta.org.uk/RowntreeParkCYC/Profile something like:

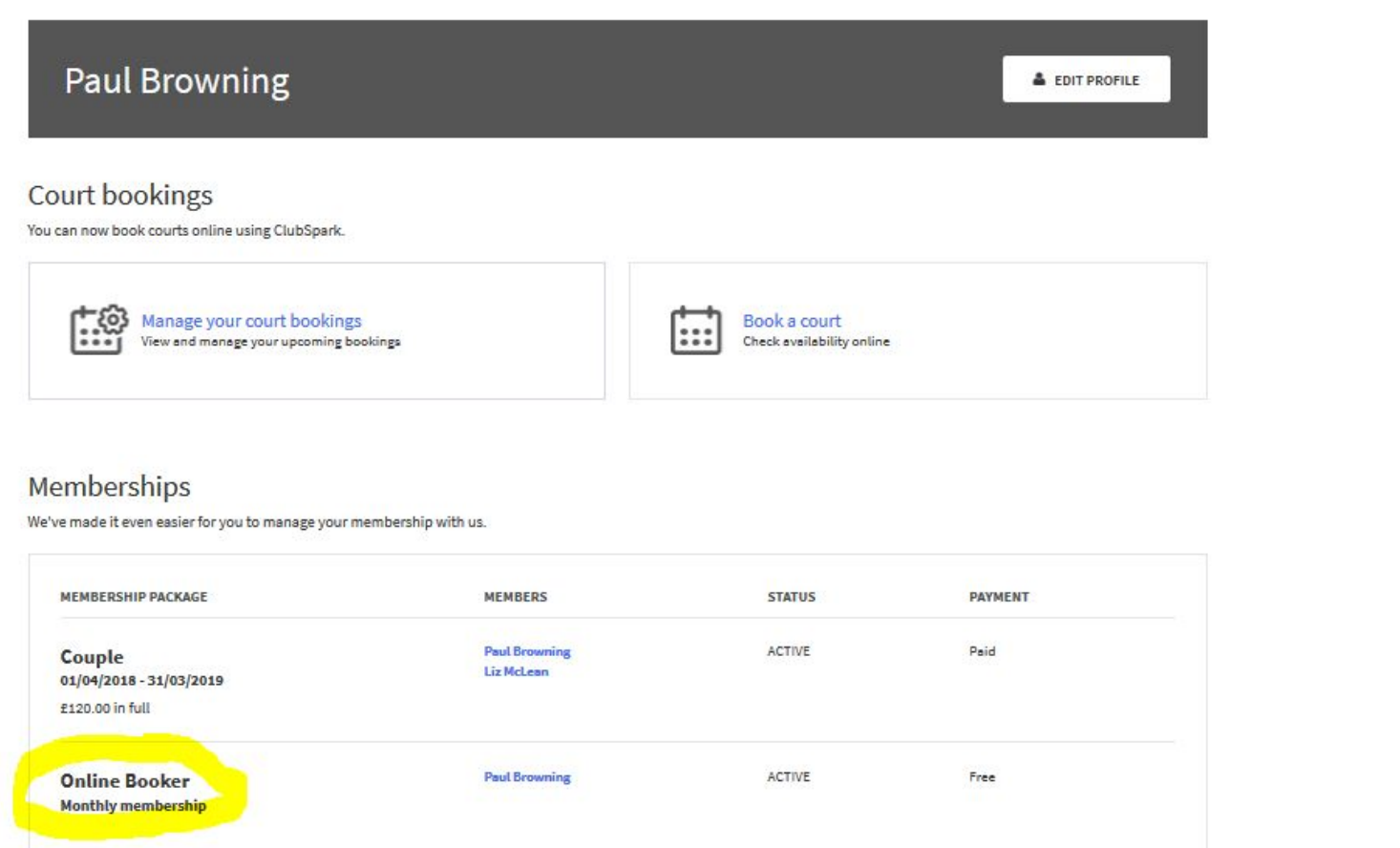

### Checking/updating your information

Once you have logged in please check your "profile" information and amend it as necessary:

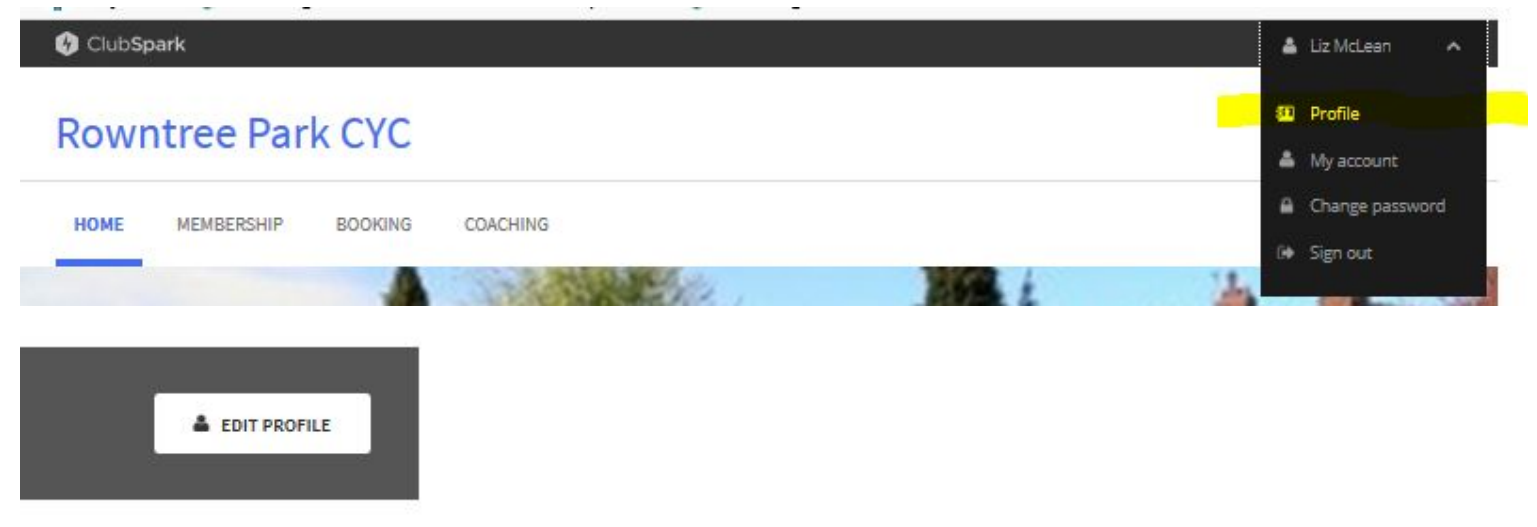

## **Rowntree Park CYC**

|                      | and the second second                                        |             |  |
|----------------------|--------------------------------------------------------------|-------------|--|
| Your account         | Your details<br>Please keep your account details up to date. |             |  |
| 0                    | Your details Your privacy and consents You                   | ur password |  |
| Your details         |                                                              |             |  |
| Your bookings        | -1                                                           |             |  |
| O Your courses       | Personal details                                             |             |  |
| A = Your memberships | First name                                                   |             |  |
|                      | Liz                                                          | (Required)  |  |
| Gen out              | Last name                                                    |             |  |
|                      | McLean                                                       | (Required)  |  |

Always remembering to save any changes ....

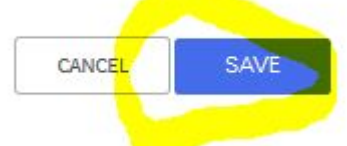

You can always edit your profile via https://clubspark.lta.org.uk/RowntreeParkCYC/EditProfile

#### Booking a court

Once you are logged in to ClubSpark there are several ways of booking a court:

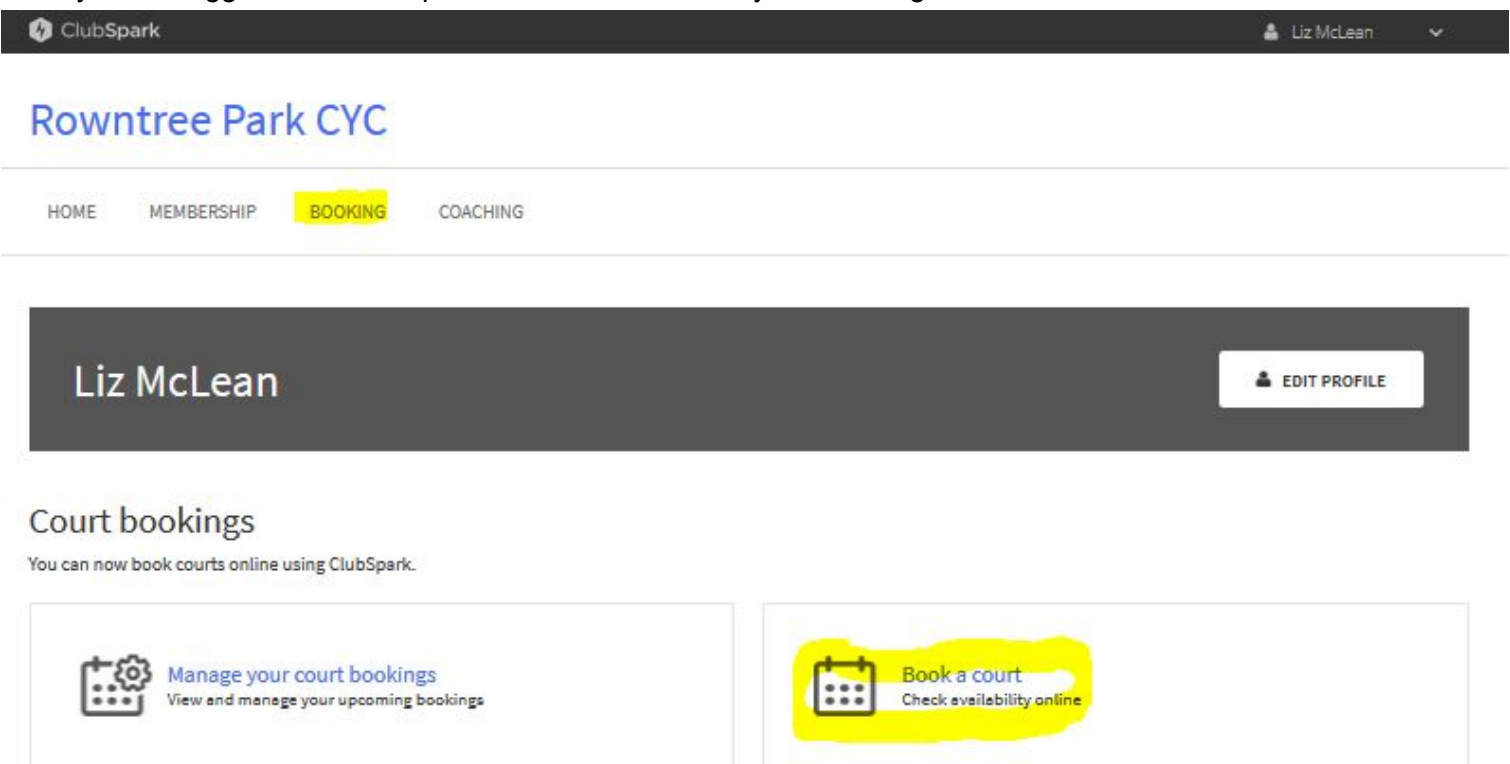

Once you're on the Booking Sheet then navigate to the day and time you'd like and click on the slot:

| 6    | Court 6<br>Full, Outdoor, Non-Roodlit, Hard | Court 5<br>Full, Outdoor, Non-Reedlit, Hard | Court 4<br>Full, Outdoor, Non-Roodlit, Hard | Court 3<br>Full, Outdoor, Non-Roodlit, Hard | Court 2<br>Full, Outdoor, Non-Roodlit, Hard | Court 1<br>Full, Outdoor, Non-Roodlit, Hard | 0     |
|------|---------------------------------------------|---------------------------------------------|---------------------------------------------|---------------------------------------------|---------------------------------------------|---------------------------------------------|-------|
| 08:0 | ¢                                           | ¢                                           | FREE                                        | E7.00                                       | E7.00                                       | E7.00                                       | 08:00 |
| 09:0 | MEMBERS CASUAL PLAY                         | MEMBERS CASUAL PLAY                         | FREE                                        | £7.00                                       | £7.00                                       | £7.00                                       | 09:00 |
| 10:0 | φ                                           | ¢                                           | ECOK AT 10:00                               | £7.00                                       | £7.00                                       | €7.00                                       | 10:00 |
| 11:0 | MEMBERS CASUAL PLAY                         | MEMBERS CASUAL PLAY                         | FREE -                                      | £7.00                                       | E7.00                                       | E7.00                                       | 11:00 |
| 12:0 | 3                                           |                                             |                                             |                                             |                                             |                                             | 12:00 |

| ne whe   | n you wou  | ld like to play.                |                                                             |         |              |                                |
|----------|------------|---------------------------------|-------------------------------------------------------------|---------|--------------|--------------------------------|
|          |            | Make a                          | booking                                                     |         | $\otimes$    | By Date 🗸                      |
| Ut, Hard | Full, Outs | Court 4: Fr<br>For 60 m<br>FREE | r <b>i 15th Jun from 10:00 until</b><br><sup>sinutes.</sup> | 11:00 ~ |              | Bit, Hard Full<br>CD<br>PLAY J |
|          |            |                                 |                                                             |         | BOOK NOW     | 0                              |
|          |            | 17.00                           | E7.05                                                       | FREE    | MEMBERS CASU | ALPLAY I                       |

| Confirm your booking |                   |  |
|----------------------|-------------------|--|
| Details              |                   |  |
| 15 June 2018         | 10:00 until 11:00 |  |
| E Court 4            | FREE              |  |
| CONFIRM              |                   |  |

Having confirmed you see the following screen (and also receive an email with the same information):

| HOME MEMBERSHIP BOOKING COACHING                                                                      |                                                                    |
|----------------------------------------------------------------------------------------------------|--------------------------------------------------------------------|
| Your booking has been confirme                                                                        | d.                                                                 |
|                                                                                                    |                                                                    |
| Booking details                                                                                       |                                                                    |
| 15 June 2018                                                                                          | 🕑 10:00 until 11:00                                                |
| E Court 4                                                                                             | Liz McLean                                                         |
| FREE                                                                                                  | testbooken@rowntreeparktennis.org.uk                               |
| le 've generated a unique PIN CODE for your tennis session at Row<br>ate to gain access to the venue. | ntree Park CYC. Simply type your code into the keyped at the entry |
| hanks for booking a tennis court at Rowntree Park.                                                    |                                                                    |
| he court entry number is shown above                                                                  |                                                                    |
| you have problems entering the courts please contact us using th                                      | e following website details:                                       |
| ttp://www.rowntreeparktennis.org.uk/                                                                  |                                                                    |
| njay your game.                                                                                       |                                                                    |
| temember if you join Rowntree Park Tennis Club you can turn up a                                      | nd play on the three courts reserved for members for fire.         |
| fyou have any queries, please email Kevin.Davison@mitrefinch.co                                       | uk or cell us on 01904762689                                       |
| Book another count View my bookings                                                                   |                                                                    |

Recall that this information is really aimed at non-members who are booking the "public" courts 1-3. You can use the PIN code on the gate by the skateboard park (it will work from 15 minutes before your booking) or you can use the gate by court 4 by entering your club access code as normal.

## Cancelling a booking

You should cancel any bookings you are unable to use so as to free these slots up to other members:

| l Club <b>Spark</b>                                            |                                         |                            |         |                | <b>å</b> 1 | iz McLean 🛛 🗸 |
|----------------------------------------------------------------|-----------------------------------------|----------------------------|---------|----------------|------------|---------------|
| owntree Park (                                                 | СҮС                                     |                            |         |                |            |               |
| HOME MEMBERSHIP B                                              | OOKING COACHING                         |                            |         |                |            |               |
| Your account                                                   | Your bookings                           | s<br>at Rowntree Park CYC. |         |                |            |               |
| 8 Your details                                                 | Date                                    | Time                       | Court   | Payment method | Cost       |               |
| Your bookings                                                  | 15/06/2018                              | 10:00 - 11:00              | Court 4 | None           | FREE       | Cancel        |
| <ul> <li>Your courses</li> <li>A = Your memberships</li> </ul> | 15/06/2018                              | 18:00 - 19:00              | Court 4 | None           | FREE       | Cancelled     |
|                                                                | 100 100 100 100 100 100 100 100 100 100 |                            |         |                |            |               |

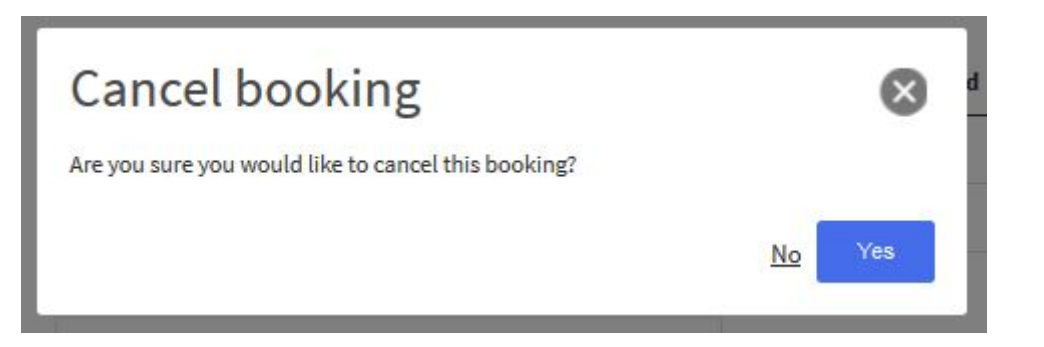

#### The Booker mobile app

You may have already read about the Booker app here: <u>https://rowntreeparktc.jimdo.com/booking-courts/</u>. This is what non-members use to book courts 1-3 by making a credit card payment via a smartphone. In fact, if even you are not booking courts 1-3, the Booker app is very handy for booking courts 4, 5 and 6 AND seeing what is happening on all courts at any time!

Once you are registered on the ClubSpark site then downloading and using the Booker app should be straightforward. Download the Booker App on iOS or Android by searching for 'ClubSpark' on your app store. N.B. You want the "Booker" rather than the "Coaching" app!

The following screenshots give you a flavour of how it works:

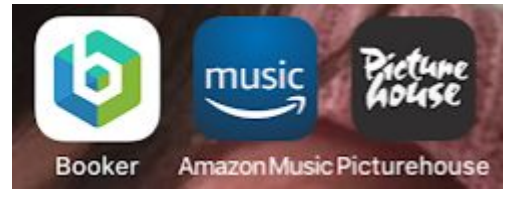

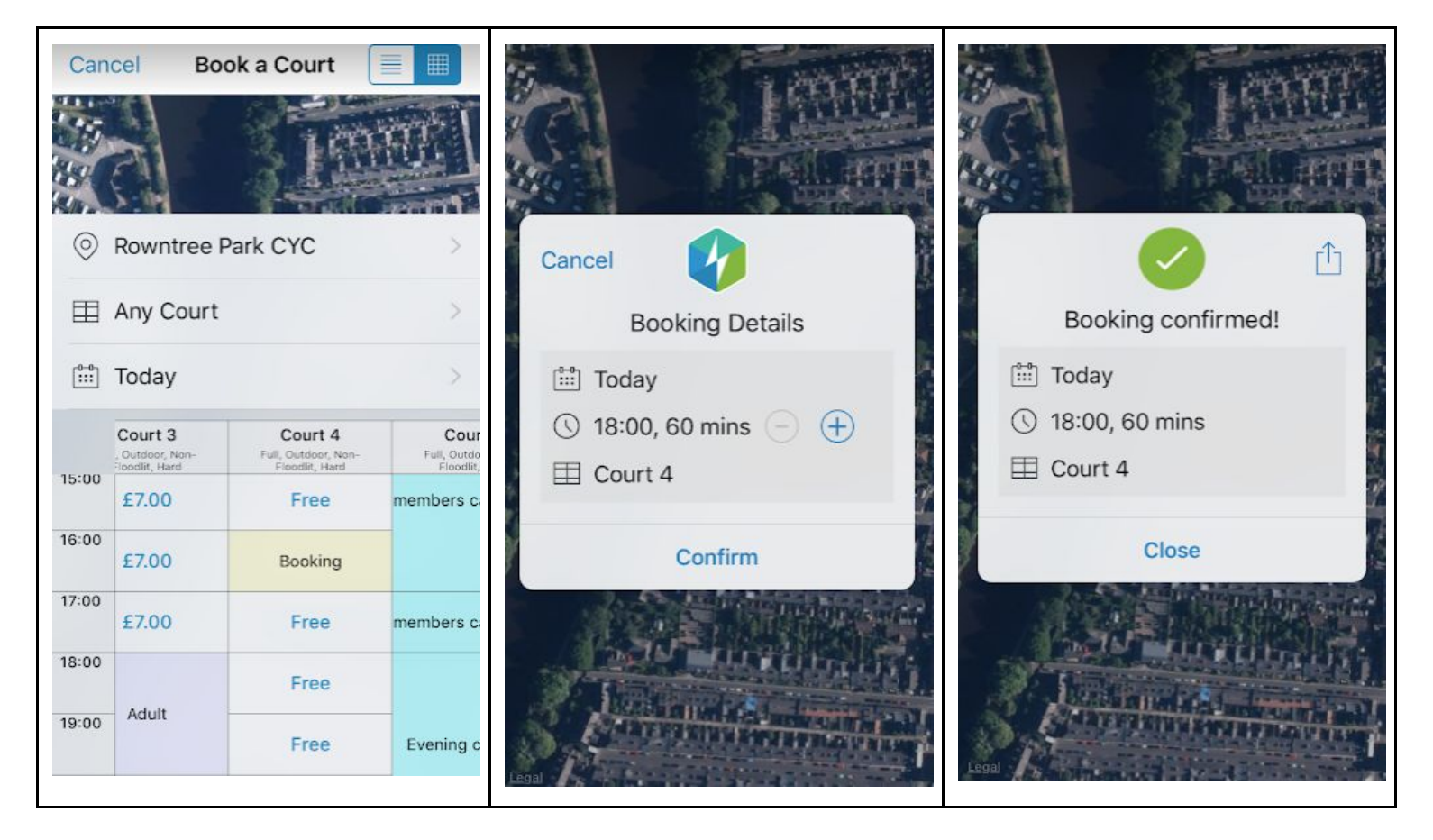

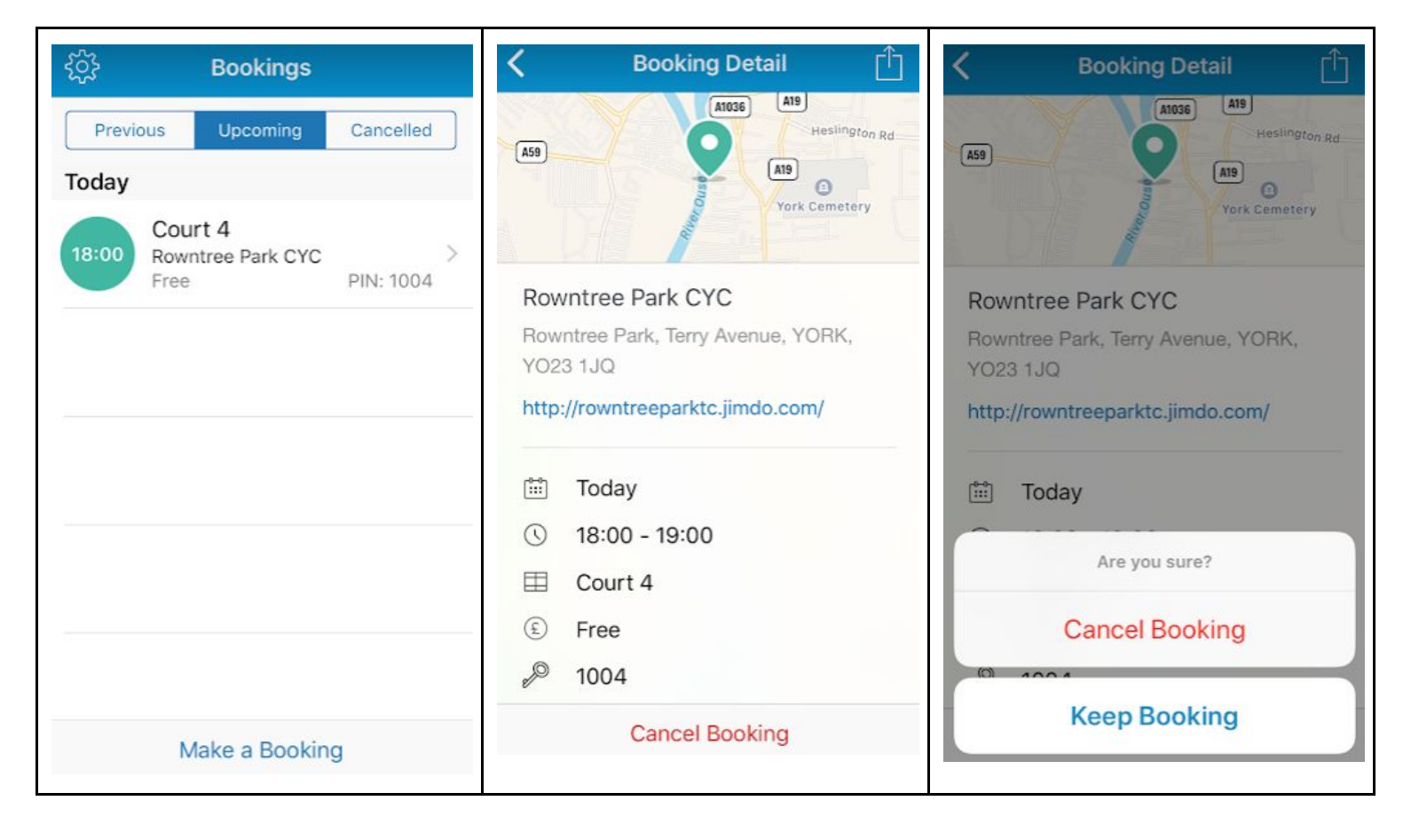